| 1 PA  | RAMETRAGE DES EQUIPEMENTS DANS SLV               | 2  |
|-------|--------------------------------------------------|----|
| 1.1 A | perçu de l'application SLV (Street Light Vision) | 2  |
| 1.2 A | Njouter un équipement                            | 4  |
| 1.2.1 | Paramétrage du mat éclairage 4 (menu équipement) |    |
| 1.2.2 | Paramétrage du mat éclairage 5 (menu équipement) | 8  |
| 1.2.3 | Paramétrage de la sortie auxiliaire (AUX)        |    |
| 1.2.4 | Paramétrage de la sortie Ethernet (ETH)          | 17 |
| 2 CO  | MMISSIONNEMENT DU CITYBOX CONTROLEUR             | 23 |
| 3 EXF | PORTER LA CONFIGURATION SOUS FORMAT CSV          | 25 |

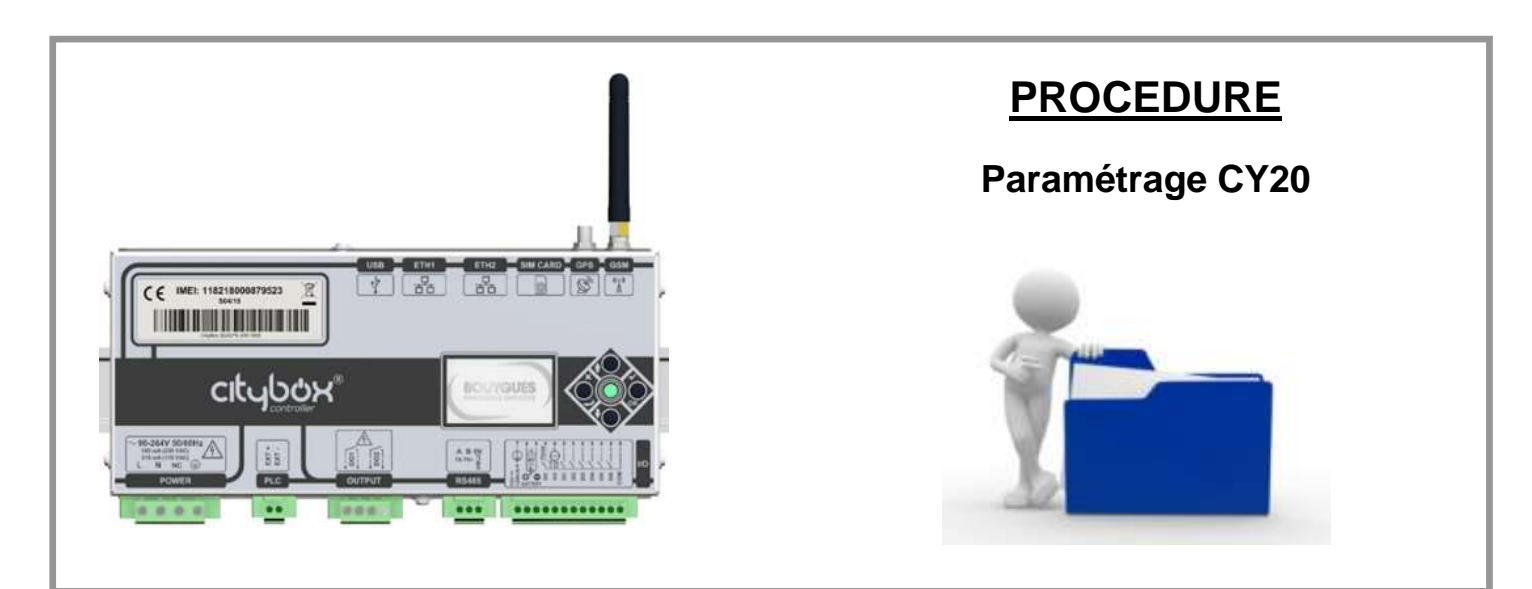

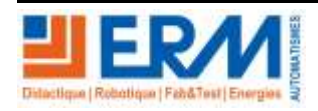

Page 1/25

84 200 Carpentras

# 1 PARAMETRAGE DES EQUIPEMENTS DANS SLV

- Avant de procéder au paramétrage, il faut absolument que le raccordement électrique des MAT 4 et 5 soit réalisé. Reportez-vous au schéma SCCY2000001A.
- Attention : Pour réaliser le paramétrage, il faut impérativement utiliser le compte administrateur. Rapprochez-vous de l'enseignant afin d'obtenir les identifiants.

# 1.1 Aperçu de l'application SLV (Street Light Vision)

• Tapez sur un navigateur l'adresse : https://citybox2.axione.fr/reports puis entrer le login et le mot de passe attribué

|          | Authentication required ! |
|----------|---------------------------|
| S        | iign In                   |
| Name     |                           |
| Password | ۲                         |
| Far      | got pastword?             |

• Accéder dans la fenêtre **Equipements** pour créer les équipements liés au système.

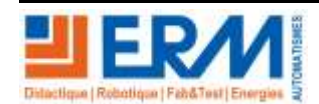

Page 2/25

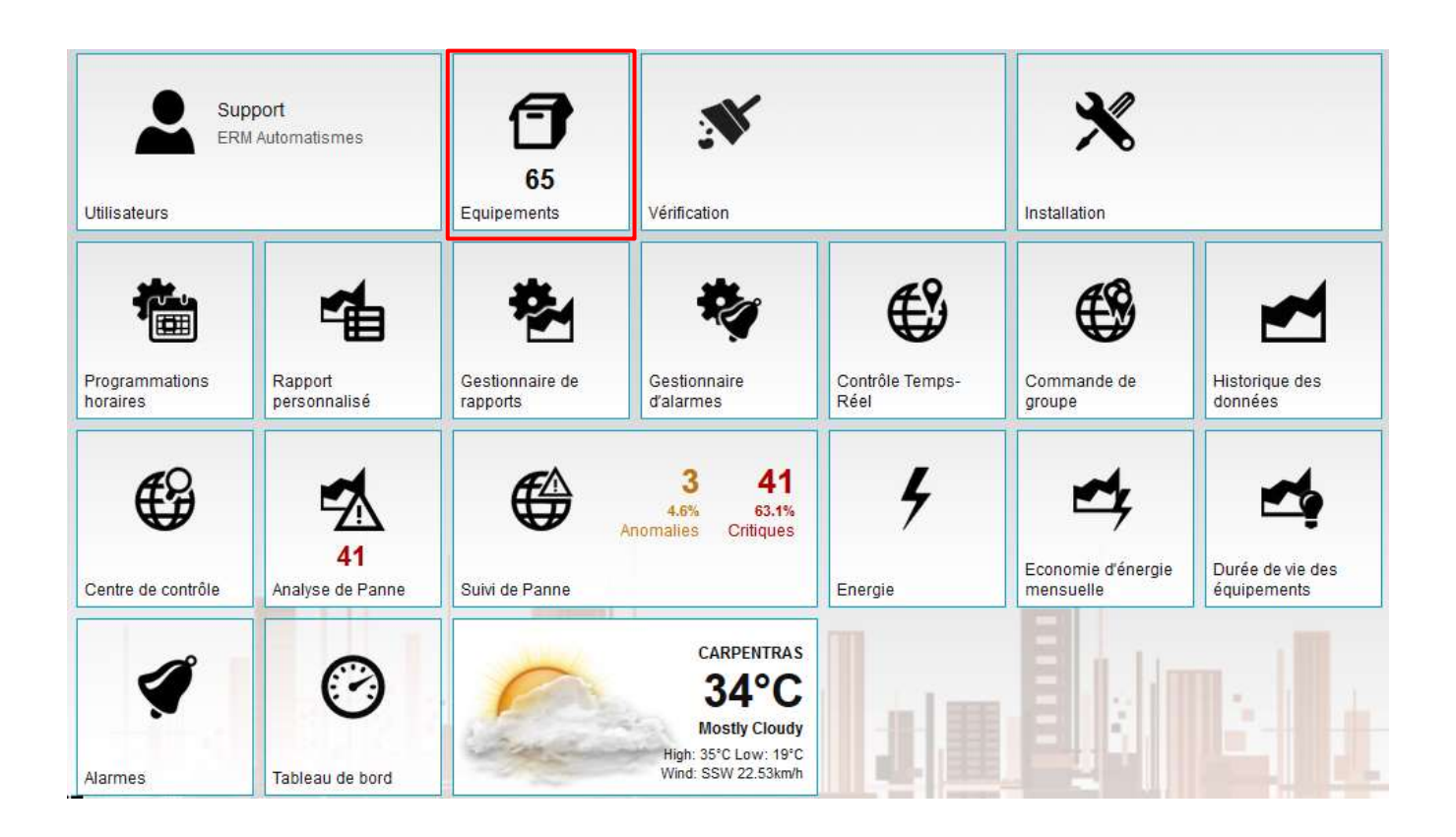

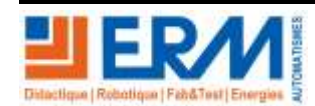

Page 3/25

84 200 Carpentras

# 1.2 Ajouter un équipement

- Attention : afin d'éviter certain conflits avec les serveurs Bouyques, n'utilisé pas d'accents dans la dénomination des équipements.
- 1.2.1 Paramétrage du mat éclairage 4 (menu équipement)
  - Cliquer sur la géozone créée comme dans cet exemple puis faire dans l'ordre :

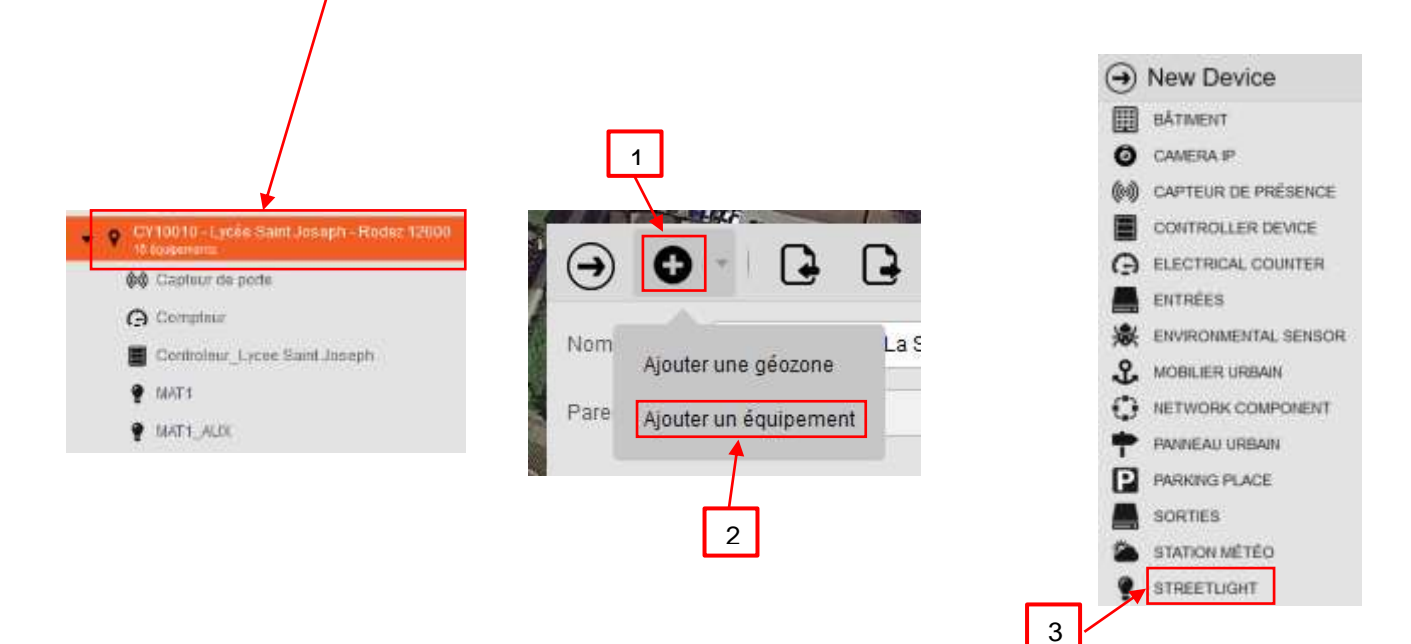

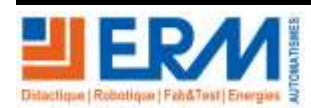

Page 4/25

84 200 Carpentras

Renseigner les champs comme ceci :

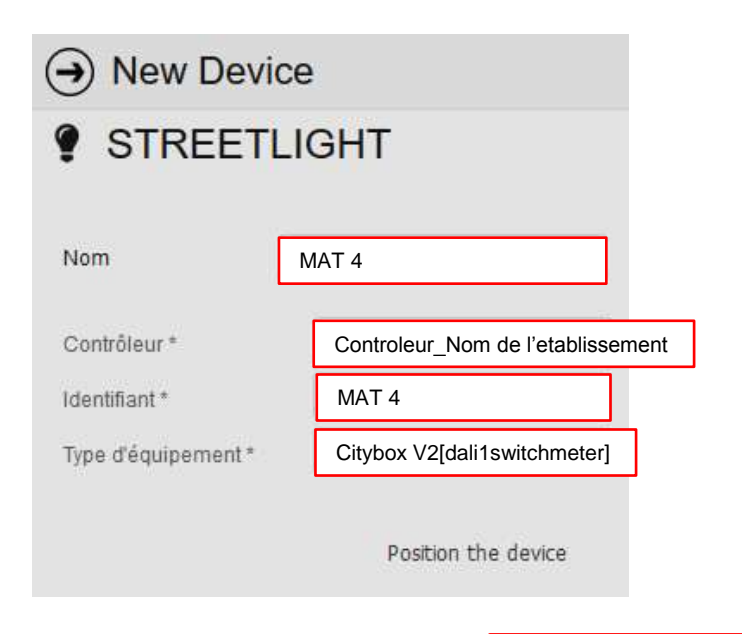

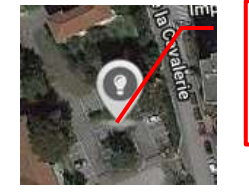

Placer le mat sur la carte à côté du contrôleur et au niveau d'établissement

### Paramétrer dans l'onglet "Identité"

|                     |                          |                          | S       |
|---------------------|--------------------------|--------------------------|---------|
| Type d'équipement * | Citybox V2[dali1switch • |                          |         |
| Groupe de variation | MAT 4                    |                          |         |
| Adresse unique      | CB2EIx1519P1214293       | Code RQ à 18 chiffres (à |         |
| Date d'installation |                          |                          | ct. (00 |
| Statut installation | - v                      |                          | 1       |
| Bande passante      | THD                      |                          |         |
|                     |                          |                          |         |
|                     |                          |                          | 1 AND   |

CITYBOX de mat

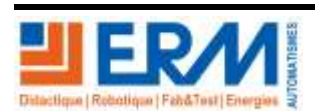

Page 5/25

84 200 Carpentras

| <ul> <li>Eclairage dynamique (motion sensor)</li> </ul> |                    |  |
|---------------------------------------------------------|--------------------|--|
| Activé                                                  | $\checkmark$       |  |
| Paramètres Capteur                                      |                    |  |
| Délai                                                   | 0                  |  |
| Délai de transmission                                   | 0                  |  |
| Temps Montée                                            | 1                  |  |
| Niveau haut                                             | 90                 |  |
| Temps Maintien                                          | 5                  |  |
| High-to-low delay                                       | 1                  |  |
| Edge Mode                                               | ALWAYS             |  |
| Groupe Capteur                                          | SCENARIO_DET_MAT_3 |  |
| Période active                                          | TOUJOURS           |  |
|                                                         |                    |  |

### Paramétrer dans l'onglet "Inventaire"

| ▼ Lampe                 |              |
|-------------------------|--------------|
| Type de lampe           | BYES Unknown |
| Puissance (W)           | 100          |
| Puissance économisé     | 20           |
| Date installation - Lam |              |
| Seuil de facteur de pui | 0.6          |
| Niveau d'allumage en    | 10 💂         |
| Niveau d'extinction en  | 30 🗘         |

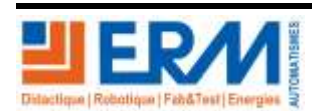

Page 6/25

| Identité Inventaire   | Réseau électrique |
|-----------------------|-------------------|
| ▼ Réseau              |                   |
| Fournisseur énergie   | Providers         |
| Type de réseau        |                   |
| Supply voltage        | 230 Volts         |
| Départ électrique     | 1                 |
| Section Câble         |                   |
| Alarme tension forte  | 245               |
| Alarme tension faible | 215               |

Sauvegarder

après chaque ajout d'un matériel, puis commissionner le Contrôleur avec l'icone

Lors du commissionnement on ne doit pas avoir ces erreurs affichées avec le symbole

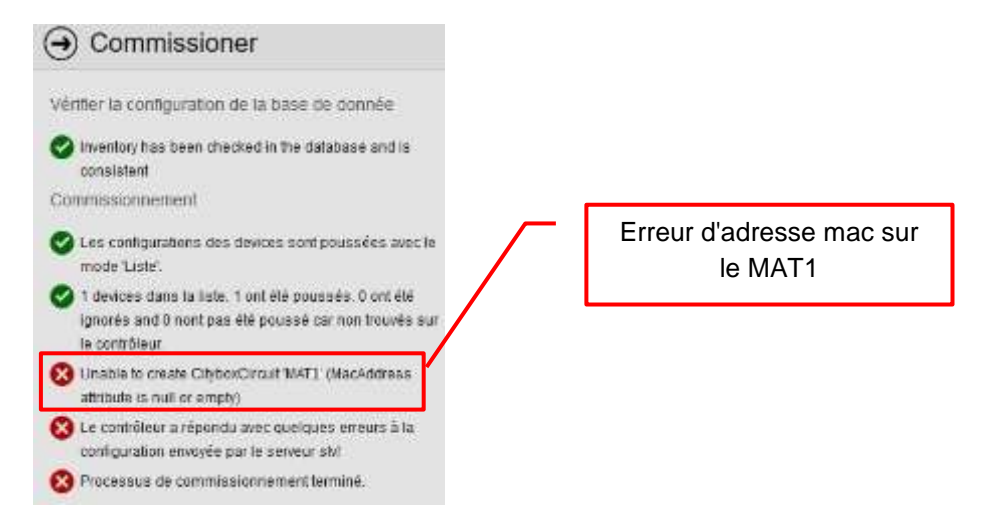

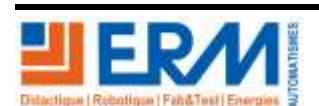

Page 7/25

84 200 Carpentras

# 1.2.2 Paramétrage du mat éclairage 5 (menu équipement)

Renseigner les champs comme ceci :

| New Device          |                                   |  |
|---------------------|-----------------------------------|--|
| STREETLIGHT         |                                   |  |
| Nom                 | MAT 5                             |  |
| Contrôleur *        | Controleur_Nom de l'etablissement |  |
| Identifiant *       | MAT 5                             |  |
| Type d'équipement * | Citybox V2[dali1switchmeter]      |  |
|                     | Position the device               |  |

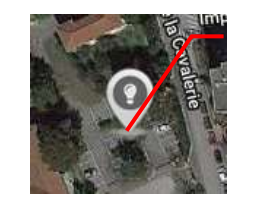

Placer le mat sur la carte à côté du contrôleur et au niveau d'établissement

### Paramétrer dans l'onglet "Identité"

| Type d'équipement * | Citybox V2[dali1switch 🔻 |                          |
|---------------------|--------------------------|--------------------------|
| Groupe de variation | MAT 5                    |                          |
| Adresse unique      | CB2EIx1519P1214293       | Code RQ à 18 chiffres (à |
| Date d'installation |                          |                          |
| Bande passante      | THD                      |                          |

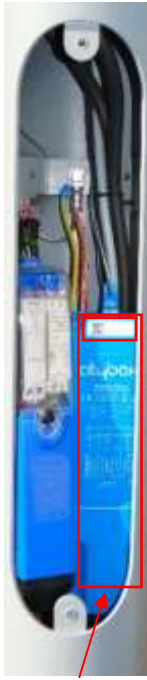

CITYBOX de mat

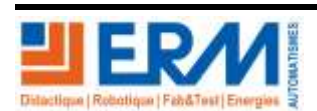

Page 8/25

84 200 Carpentras

| <ul> <li>Eclairage dynamique (motion sensor)</li> </ul> |                    |  |
|---------------------------------------------------------|--------------------|--|
| Activé                                                  | $\checkmark$       |  |
| Paramètres Capteur                                      |                    |  |
| Délai                                                   | 0                  |  |
| Délai de transmission                                   | 0                  |  |
| Temps Montée                                            | 1                  |  |
| Niveau haut                                             | 90                 |  |
| Temps Maintien                                          | 5                  |  |
| High-to-low delay                                       | 1                  |  |
| Edge Mode                                               | ALWAYS             |  |
| Groupe Capteur                                          | SCENARIO_DET_MAT_1 |  |
| Période active                                          | TOUJOURS           |  |
|                                                         |                    |  |

### Paramétrer dans l'onglet "Inventaire"

| ▼ Lampe                 |              |
|-------------------------|--------------|
| Type de lampe           | BYES Unknown |
| Puissance (W)           | 100          |
| Puissance économisé     | 20           |
| Date installation - Lam |              |
| Seuil de facteur de pui | 0.6          |
| Niveau d'allumage en    | 10           |
| Niveau d'extinction en  | 30 🗘         |

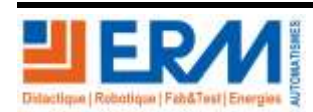

Page 9/25

84 200 Carpentras

| Identité Inventaire   | Réseau électrique |
|-----------------------|-------------------|
| ▼ Réseau              |                   |
| Fournisseur énergie   | Providers         |
| Type de réseau        |                   |
| Supply voltage        | 230 Volts         |
| Départ électrique     | 1                 |
| Section Câble         |                   |
| Alarme tension forte  | 245               |
| Alarme tension faible | 215               |

Sauvegarder

après chaque ajout d'un matériel, puis commissionner le Contrôleur avec l'icone

Lors du commissionnement on ne doit pas avoir ces erreurs affichées avec le symbole

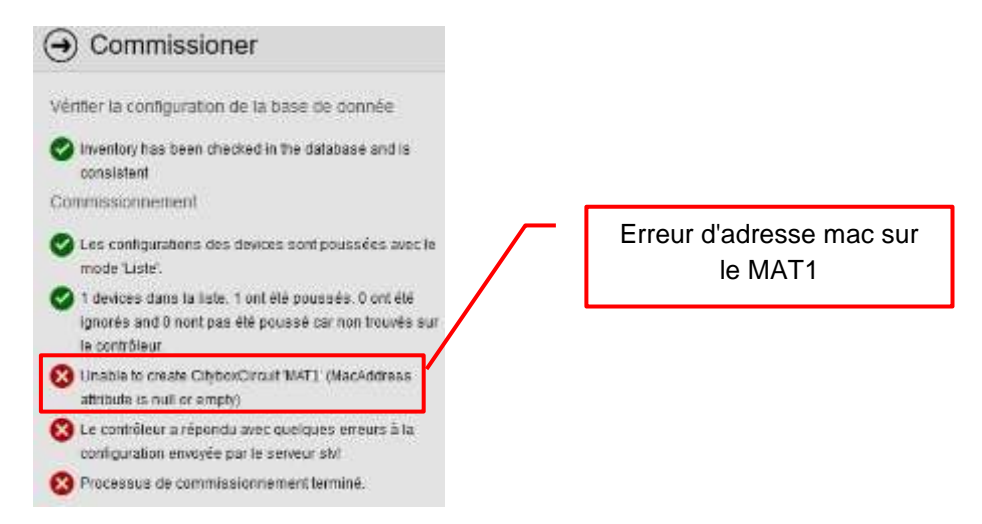

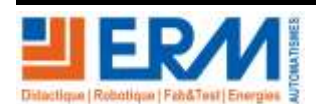

Page 10/25

84 200 Carpentras

1.2.3 Paramétrage de la sortie auxiliaire (AUX)

Renseigner les champs comme ceci pour le MAT 4 :

| New Device          |                                   |  |
|---------------------|-----------------------------------|--|
| STREETLIGHT         |                                   |  |
| Nom                 | MAT 4_AUX                         |  |
| Contrôleur *        | Controleur_Nom de l'etablissement |  |
| Identifiant *       | MAT 4_AUX                         |  |
| Type d'équipement * | Citybox V2[plug]                  |  |
|                     | Position the device               |  |

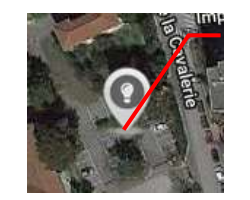

Placer le mat sur la carte à côté du contrôleur et au niveau d'établissement

### Paramétrer dans l'onglet "Identité"

| Type d'équipement * | Citybox V2[dali1switch • |                                 |
|---------------------|--------------------------|---------------------------------|
| Groupe de variation | ON PERMANENT             |                                 |
| Adresse unique      | CB2EIx1519P1214293       | Code identique à celui du MAT 4 |
| Date d'installation |                          |                                 |
| Bande passante      | ТНО                      |                                 |

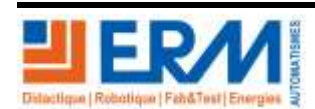

Page 11/25

84 200 Carpentras

| <ul> <li>Eclairage dynamique (motion sensor)</li> </ul> |          |  |
|---------------------------------------------------------|----------|--|
| Activé                                                  |          |  |
| Paramètres Capteur                                      |          |  |
| Délai                                                   | 0        |  |
| Délai de transmission                                   | 0        |  |
| Temps Montée                                            | 5        |  |
| Niveau haut                                             | 90       |  |
| Temps Maintien                                          | 30       |  |
| High-to-low delay                                       | 5        |  |
| Edge Mode                                               | ALWAYS   |  |
| Groupe Capteur                                          |          |  |
| Période active                                          | TOUJOURS |  |
|                                                         |          |  |

# Paramétrer dans l'onglet "Inventaire"

| ▼ Lampe                 |              |
|-------------------------|--------------|
| Type de lampe           | BYES Unknown |
| Puissance (W)           | 100          |
| Puissance économisé     | 20           |
| Date installation - Lam |              |
| Seuil de facteur de pui | 0.6          |
| Niveau d'allumage en    | 10           |
| Niveau d'extinction en  | 30 よ ,       |

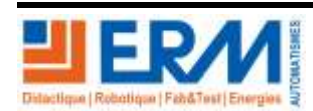

Page 12/25

| Identité Inventaire   | Réseau électrique |
|-----------------------|-------------------|
| ▼ Réseau              |                   |
| Fournisseur énergie   | Providers         |
| Type de réseau        |                   |
| Supply voltage        | 230 Volts         |
| Départ électrique     | 1                 |
| Section Câble         |                   |
| Alarme tension forte  | 245               |
| Alarme tension faible | 215               |

Sauvegarder

après chaque ajout d'un matériel, puis commissionner le Contrôleur avec l'icone

Lors du commissionnement on ne doit pas avoir ces erreurs affichées avec le symbole

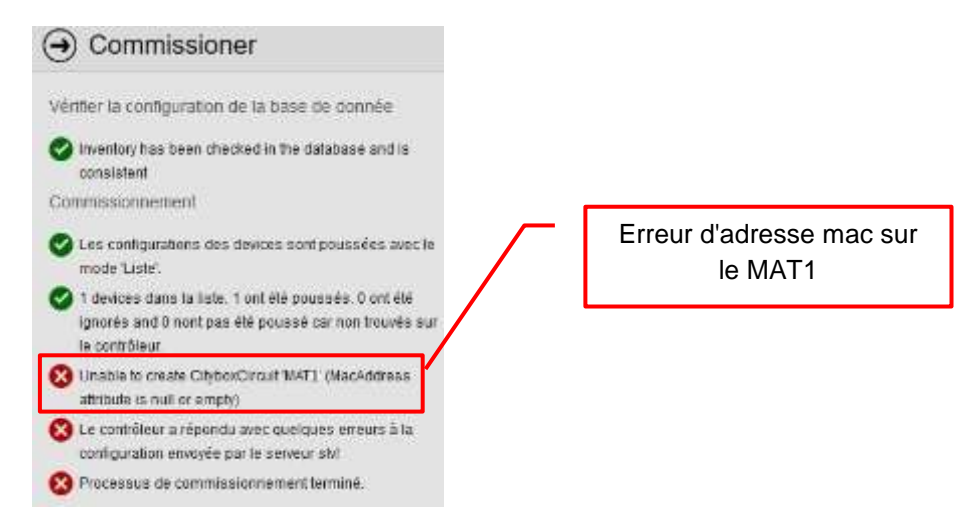

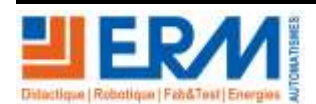

Page 13/25

84 200 Carpentras

Renseigner les champs comme ceci pour le MAT 5 :

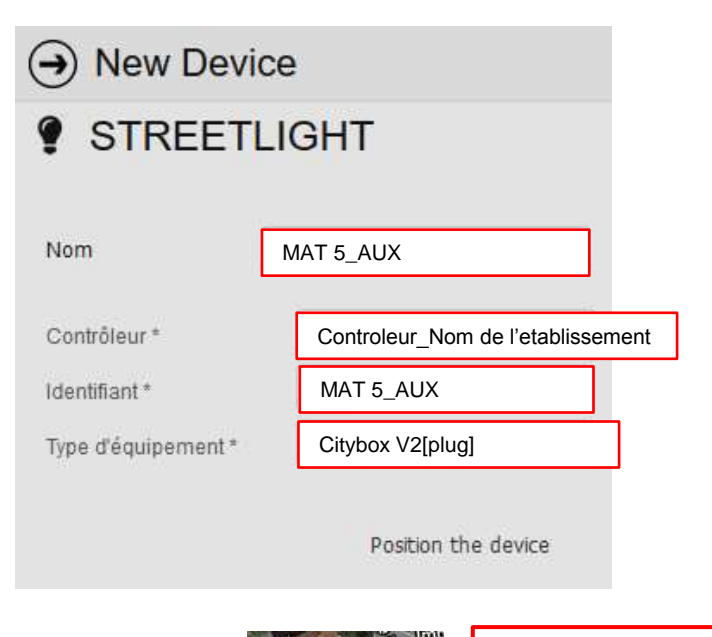

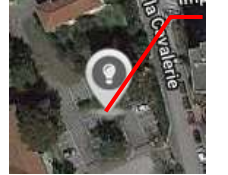

Placer le mat sur la carte à côté du contrôleur et au niveau d'établissement

### Paramétrer dans l'onglet "Identité"

| Type d'équipement * | Citybox V2[dali1switch v |                                 |
|---------------------|--------------------------|---------------------------------|
| Groupe de variation | ON PERMANENT             |                                 |
| Adresse unique      | CB2EIx1519P1214293       | Code identique à celui du MAT 5 |
| Date d'installation |                          |                                 |
| Bande passante      | THD                      |                                 |

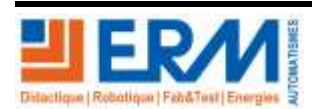

Page 14/25

84 200 Carpentras

| <ul> <li>Eclairage dynamique (motion sensor)</li> </ul> |          |  |
|---------------------------------------------------------|----------|--|
| Activé                                                  |          |  |
| Paramètres Capteur                                      |          |  |
| Délai                                                   | 0        |  |
| Délai de transmission                                   | 0        |  |
| Temps Montée                                            | 5        |  |
| Niveau haut                                             | 90       |  |
| Temps Maintien                                          | 30       |  |
| High-to-low delay                                       | 5        |  |
| Edge Mode                                               | ALWAYS   |  |
| Groupe Capteur                                          |          |  |
| Période active                                          | TOUJOURS |  |
|                                                         |          |  |

# Paramétrer dans l'onglet "Inventaire"

| ▼ Lampe                 |              |
|-------------------------|--------------|
| Type de lampe           | BYES Unknown |
| Puissance (W)           | 100          |
| Puissance économisé     | 20           |
| Date installation - Lam |              |
| Seuil de facteur de pui | 0.6          |
| Niveau d'allumage en    | 10           |
| Niveau d'extinction en  | 30 よ ,       |

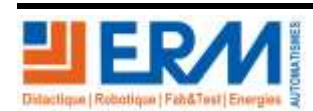

Page 15/25

| Identité Inventaire   | Réseau électrique |
|-----------------------|-------------------|
| ▼ Réseau              |                   |
| Fournisseur énergie   | Providers         |
| Type de réseau        |                   |
| Supply voltage        | 230 Volts         |
| Départ électrique     | 1                 |
| Section Câble         |                   |
| Alarme tension forte  | 245               |
| Alarme tension faible | 215               |

Sauvegarder

après chaque ajout d'un matériel, puis commissionner le Contrôleur avec l'icone

Lors du commissionnement on ne doit pas avoir ces erreurs affichées avec le symbole

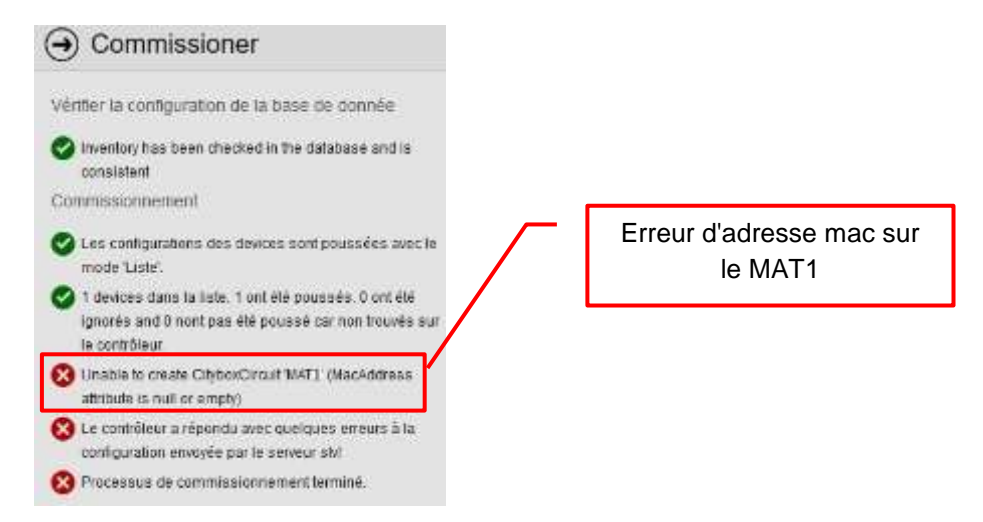

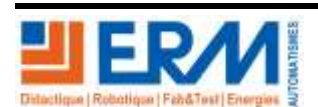

Page 16/25

84 200 Carpentras

# 1.2.4 Paramétrage de la sortie Ethernet (ETH)

Renseigner les champs comme ceci pour le MAT 4 :

| New Device          |                                   |
|---------------------|-----------------------------------|
| STREETLIGHT         |                                   |
| Nom                 | MAT 4_ETH                         |
| Contrôleur *        | Controleur_Nom de l'etablissement |
| Identifiant *       | MAT 4_ETH                         |
| Type d'équipement * | Citybox V2[ethernet]              |
|                     | Position the device               |

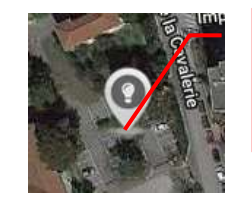

Placer le mat sur la carte à côté du contrôleur et au niveau d'établissement

### Paramétrer dans l'onglet "Identité"

| Type d'équipement * | Citybox V2[ethernet] | <b>•</b> |                                 |
|---------------------|----------------------|----------|---------------------------------|
| Groupe de variation |                      |          |                                 |
| Adresse unique      | CB2EIx1519P1214293   |          | Code identique à celui du MAT 4 |
| Date d'installation |                      |          |                                 |
| Bande passante      | тно                  |          |                                 |

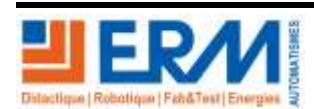

Page 17/25

84 200 Carpentras

| <ul> <li>Eclairage dynamique (motion sensor)</li> </ul> |          |  |
|---------------------------------------------------------|----------|--|
| Activé                                                  |          |  |
| Paramètres Capteur                                      |          |  |
| Délai                                                   | 0        |  |
| Délai de transmission                                   | 0        |  |
| Temps Montée                                            | 5        |  |
| Niveau haut                                             | 90       |  |
| Temps Maintien                                          | 30       |  |
| High-to-low delay                                       | 5        |  |
| Edge Mode                                               | ALWAYS   |  |
| Groupe Capteur                                          |          |  |
| Période active                                          | TOUJOURS |  |
|                                                         |          |  |

# Paramétrer dans l'onglet "Inventaire"

| ▼ Lampe                 |              |
|-------------------------|--------------|
| Type de lampe           | BYES Unknown |
| Puissance (W)           | 100          |
| Puissance économisé     | 20           |
| Date installation - Lam |              |
| Seuil de facteur de pui | 0.6          |
| Niveau d'allumage en    | 10           |
| Niveau d'extinction en  | 30 よ ,       |

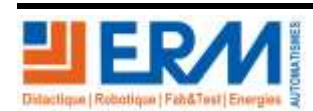

Page 18/25

| Identité Inventaire   | Réseau électrique |
|-----------------------|-------------------|
| ▼ Réseau              |                   |
| Fournisseur énergie   | Providers         |
| Type de réseau        |                   |
| Supply voltage        | 230 Volts         |
| Départ électrique     | 1                 |
| Section Câble         |                   |
| Alarme tension forte  | 245               |
| Alarme tension faible | 215               |

Sauvegarder

après chaque ajout d'un matériel, puis commissionner le Contrôleur avec l'icone

Lors du commissionnement on ne doit pas avoir ces erreurs affichées avec le symbole

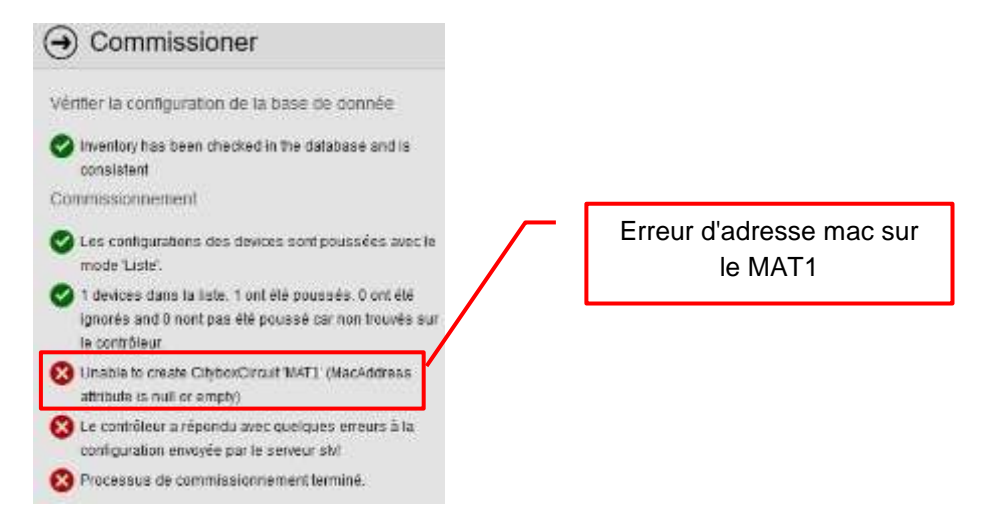

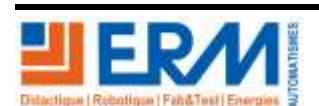

Page 19/25

84 200 Carpentras

Renseigner les champs comme ceci pour le MAT 5 :

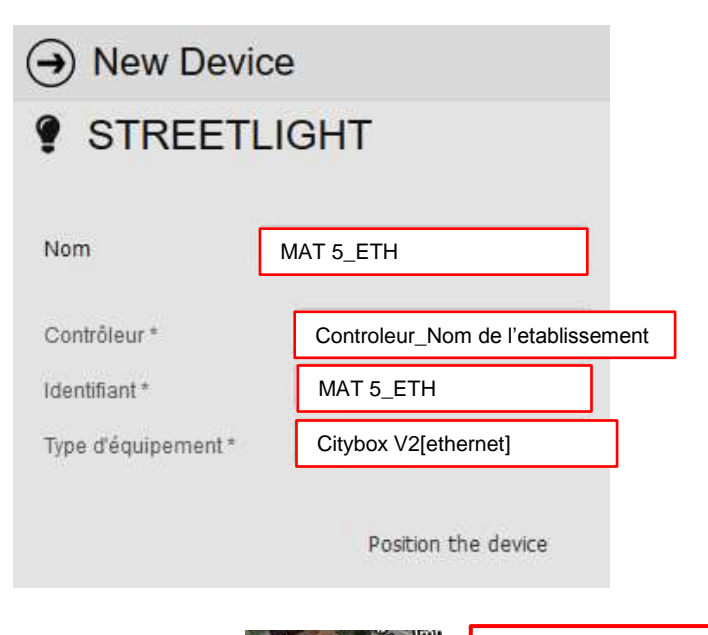

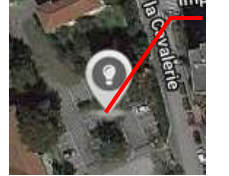

Placer le mat sur la carte à côté du contrôleur et au niveau d'établissement

### Paramétrer dans l'onglet "Identité"

| Type d'équipement * | Citybox V2[ethernet] | Ŧ |                                 |
|---------------------|----------------------|---|---------------------------------|
| Groupe de variation |                      |   |                                 |
| Adresse unique      | CB2EIx1519P1214293   |   | Code identique à celui du MAT 5 |
| Date d'installation |                      |   |                                 |
| Bande passante      | THD                  |   |                                 |

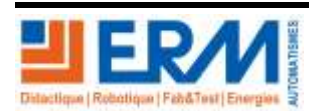

Page 20/25

84 200 Carpentras

| <ul> <li>Eclairage dynamique (motion sensor)</li> </ul> |          |  |  |
|---------------------------------------------------------|----------|--|--|
| Activé                                                  |          |  |  |
| Paramètres Capteur                                      |          |  |  |
| Délai                                                   | 0        |  |  |
| Délai de transmission                                   | 0        |  |  |
| Temps Montée                                            | 5        |  |  |
| Niveau haut                                             | 90       |  |  |
| Temps Maintien                                          | 30       |  |  |
| High-to-low delay                                       | 5        |  |  |
| Edge Mode                                               | ALWAYS   |  |  |
| Groupe Capteur                                          |          |  |  |
| Période active                                          | TOUJOURS |  |  |
|                                                         |          |  |  |

### Paramétrer dans l'onglet "Inventaire"

| ▼ Lampe                 |              |
|-------------------------|--------------|
| Type de lampe           | BYES Unknown |
| Puissance (W)           | 100          |
| Puissance économisé     | 20           |
| Date installation - Lam |              |
| Seuil de facteur de pui | 0.6          |
| Niveau d'allumage en    | 10           |
| Niveau d'extinction en  | 30 💂         |

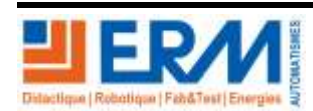

Page 21/25

84 200 Carpentras

| Identité Inventaire   | Réseau électrique |
|-----------------------|-------------------|
| ▼ Réseau              |                   |
| Fournisseur énergie   | Providers         |
| Type de réseau        |                   |
| Supply voltage        | 230 Volts         |
| Départ électrique     | 1                 |
| Section Câble         |                   |
| Alarme tension forte  | 245               |
| Alarme tension faible | 215               |

Sauvegarder

après chaque ajout d'un matériel, puis commissionner le Contrôleur avec l'icone

-

Lors du commissionnement on ne doit pas avoir ces erreurs affichées avec le symbole

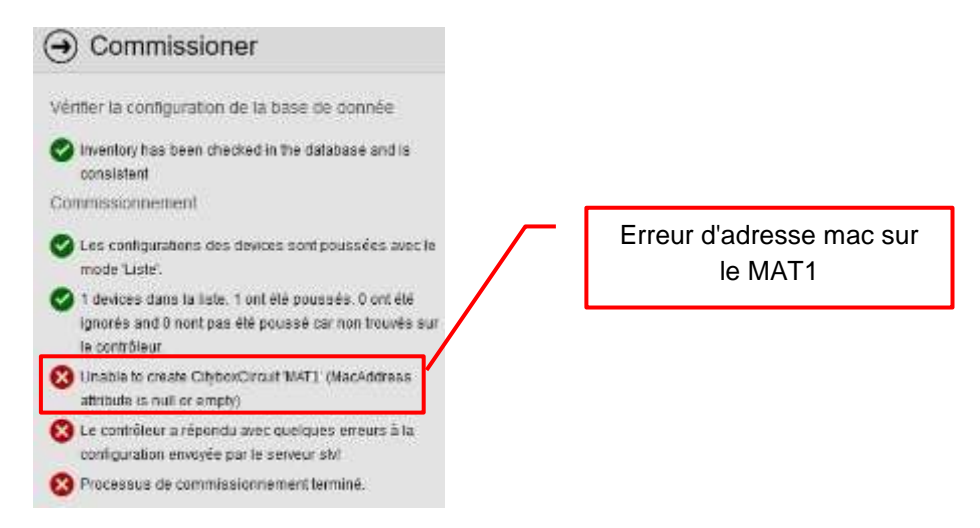

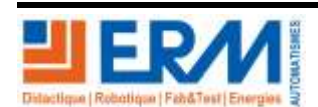

Page 22/25

84 200 Carpentras

# 2 COMMISSIONNEMENT DU CITYBOX CONTROLEUR

La dernière partie du paramétrage consiste à commissionner le citybox contrôleur. Pour se faire, suivez les étapes suivantes :

Dans la liste d'équipement, sélectionner le contrôleur.

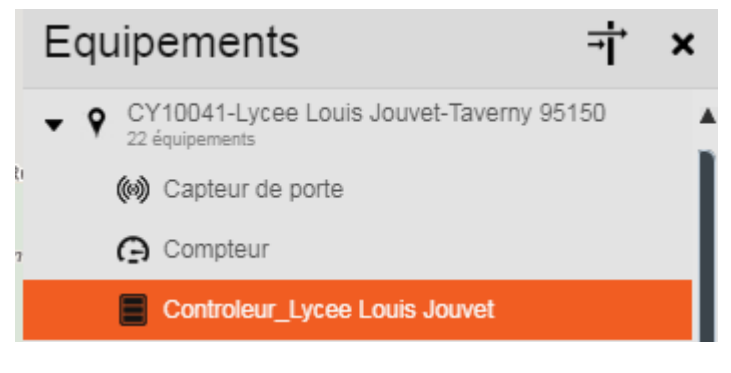

Ensuite cliquez sur commissionner.

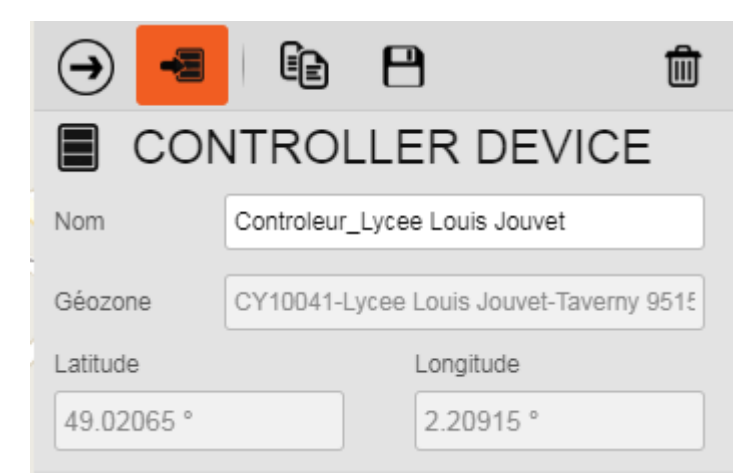

L'onglet suivant apparait.

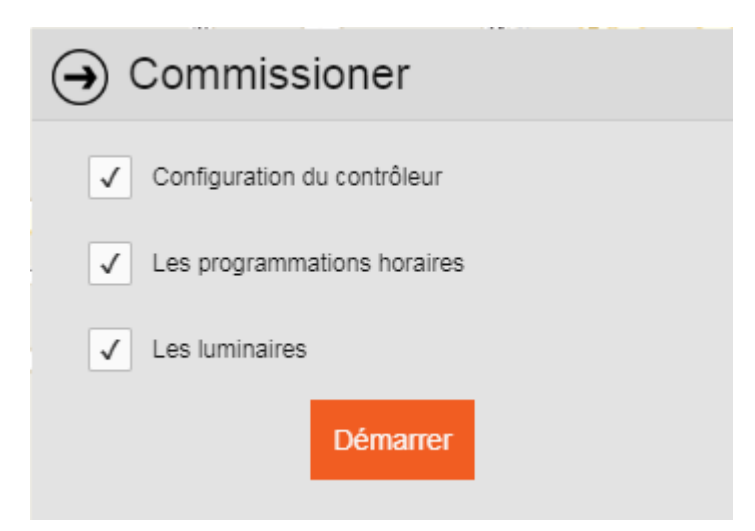

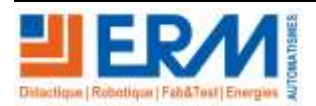

Page 23/25

Après avoir cliqué sur « Démarrer », l'onglet de vérification de la base de donnée apparait.

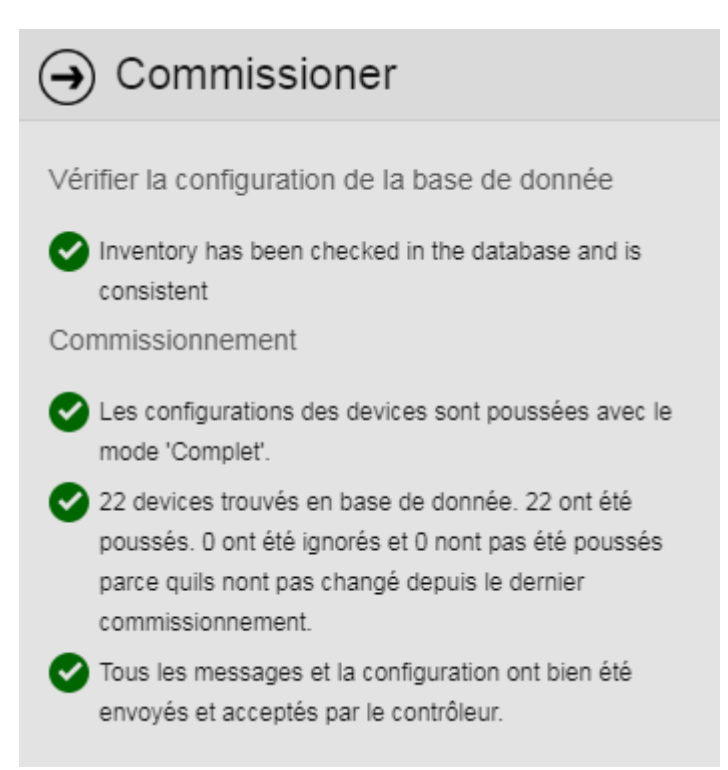

Si tous les voyants sont au vert, la configuration est terminée.

Lors du paramétrage des deux mats, vous devez compter 6 équipements supplémentaires à votre configuration initiale.

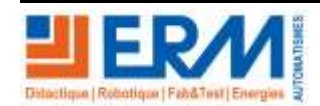

# **3 EXPORTER LA CONFIGURATION SOUS FORMAT CSV**

Lorsque le paramétrage est terminé, il faut sauvegarder la configuration sous format CSV pour garder une trace en cas de perte de configuration lors d'une mauvaise manipulation.

Pour cela il faut sélectionner la géozone paramétrée puis suivre toutes les étapes indiquées ci-dessous :

| () () · []                   |                                 | Exporter                                                                            |                                                                                         | 8  |
|------------------------------|---------------------------------|-------------------------------------------------------------------------------------|-----------------------------------------------------------------------------------------|----|
| Nom CY10007<br>Parent ERM_FR | - Lycée Leon Chiris - Grasse 06 | ALDIO PLAYER     BÂTIMERT     GO CAMERA IP     CAMERA IP     GO CAPTEUR DE PRÉSENCE | <ul> <li>▼ Télégestion</li> <li>✓ Addresse GeoZone</li> <li>✓ Adresse unique</li> </ul> |    |
| Mettre à jour                | la zone géographique            | CONTROLLER DEVICE                                                                   | ✓ Category                                                                              |    |
| Latitude Minimum             | Longitude Minimum               | <ul> <li>ELECTRICAL COUNTER</li> </ul>                                              | ✓ Contrôleur                                                                            |    |
| 43.65008 °                   | 6.92913 °                       | ENTREES<br>COMPONIEMAL SENTOR                                                       | Eourntusaur d'énergie                                                                   |    |
| Latitude Maximum             | Longitude Maximum               | S. MOBILER URBAN                                                                    | ✓ Groupe de variation                                                                   |    |
| 43.65173 ° 6.93364 °         | NETWORK COMPONENT               | ✓ identifiant                                                                       |                                                                                         |    |
|                              |                                 | PAIMEAU URBAN                                                                       | Index da tirtait                                                                        |    |
|                              |                                 | PATRIBIS PLACE                                                                      | ✓ Latitude                                                                              |    |
|                              |                                 | A STATION NETED                                                                     | V Longitude                                                                             |    |
|                              |                                 |                                                                                     | ✓ Nom                                                                                   |    |
|                              |                                 | Sélectionner tous les<br>équipements paramét                                        | s Appuyer sur enregistr<br>rés                                                          | er |

Ensuite appuyer sur "Oui" dans la fenêtre de confirmation.

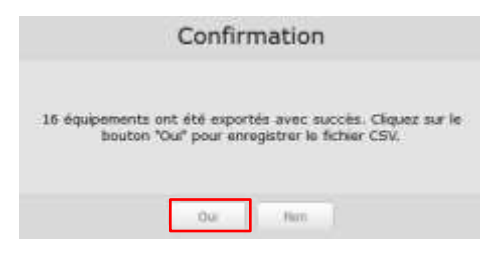

Sauvegarder le fichier CSV dans le répertoire de votre choix.

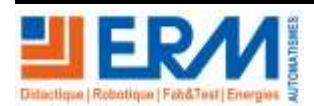

Page 25/25